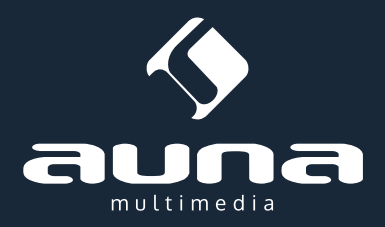

# AI-01 XLR -> USB Converter

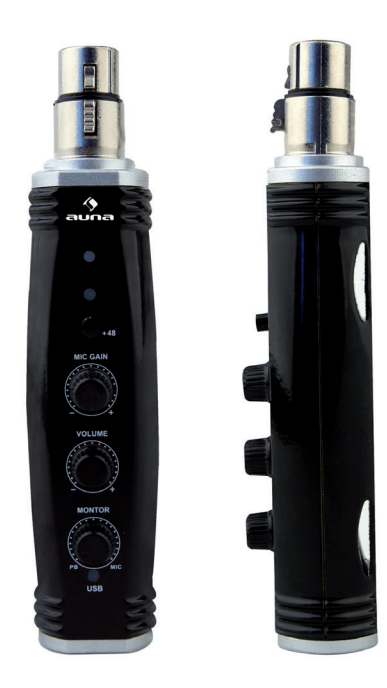

Sehr geehrter Kunde,

zunächst möchten wir Ihnen zum Erwerb Ihres Gerätes gratulieren.

Bitte lesen Sie die folgenden Anschluss- und Anwendungshinweise sorgfältig durch und befolgen Sie diese um möglichen technischen Schäden vorzubeugen.

# Geräte-Übersicht

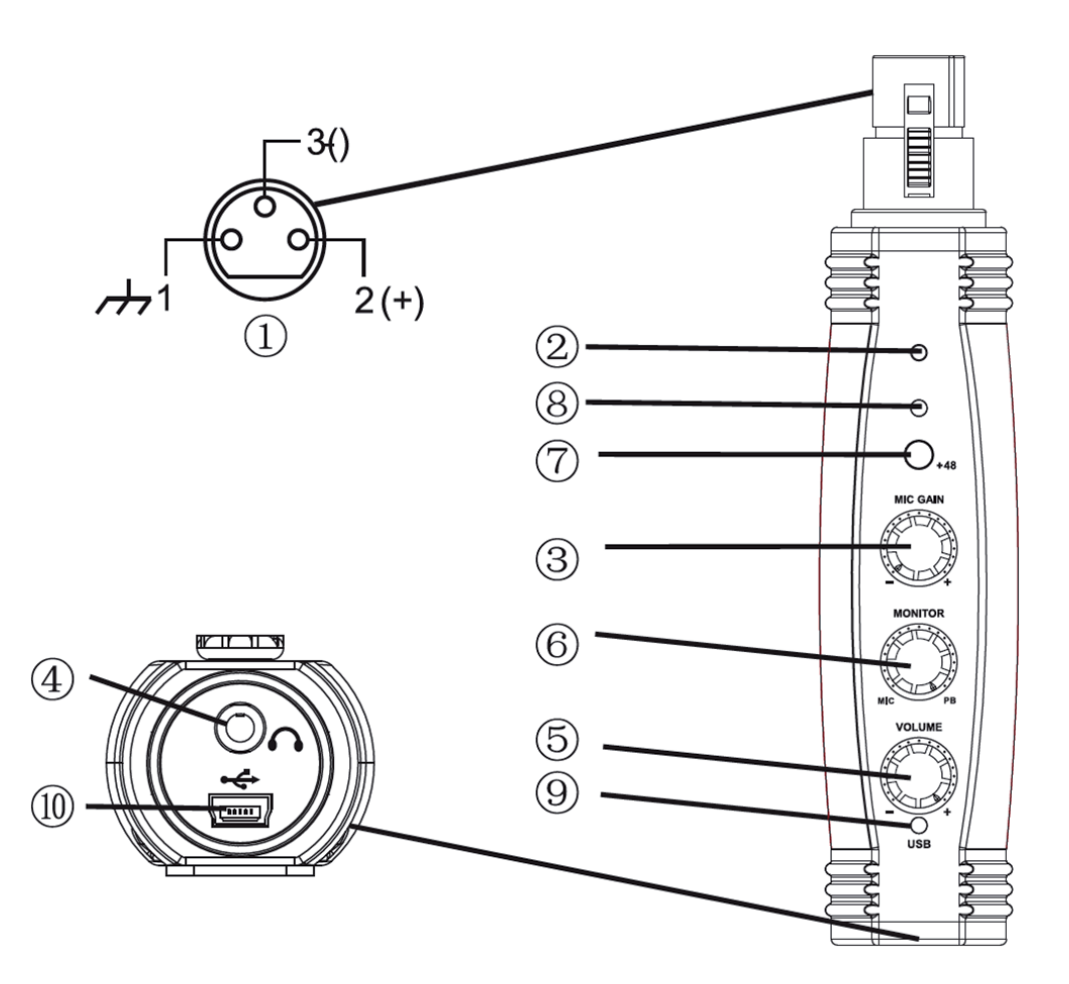

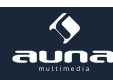

| 1  | XLR-Anschluss                                                                                                    |
|----|----------------------------------------------------------------------------------------------------|
| 2  | Clipping/Peak-LED (grün = Signal; gelb = Peak; rot = Clipping)                                                                                                    |
| 3  | MIC GAIN: Regler für den Mikrofon-Eingangspegel (vor A-D-Conversion)                                                                                                   |
| 4  | Kopfhörer-Anschluss (3.5mm-Klinke) für Direkt-Monitoring                                                                                                    |
| 5  | VOLUME: Regler fpr die Kopfhörer-Lautstärke                                                                                                    |
| 6  | MONITOR: Regler für die Überblendung von Playback vom Rechner mit dem Live-Signal vom Mikrofon                                                                         |
| 7  | +48V: Schaltet Phantomspeisung für Kondensatormikrofone (schalten Sie diese aus, wenn Sie dynamische oder andere, nicht auf Speisung angewiesene Mikrofone verwenden). |
| 8  | Blaue Phantomspeisung-LED                                                                                                    |
| 9  | USB-LED: leuchtet grün, wenn korrekt angeschlossen und verbunden                                                                                                    |
| 10 | USB-Anschluss                                                                                                    |

## Anschlüsse

#### XLR-Verbindung

Schließen Sie das AI-01 direkt an einem Mikrofon mit XLR-Anschluss an oder nutzen Sie ein XLR-Kabel für die Verbindung. In dem Fall können Sie das Interface mit den mitgelieferten Klett-Bändern auch an einem Mikrofonständer befestigen.

#### **USB-Verbindung**

Verbinden Sie das Gerät per Standard-USB-Kabel (mitgeliefert) mit einem Computer. Die grüne USB-LED leuchtet auf, sobald die Verbindung steht. Ein Plug-and-Play-Treiber installiert sich nach einigen Sekunden automatisch.

Das Gerät ist sodann zur Verwendung bereit.

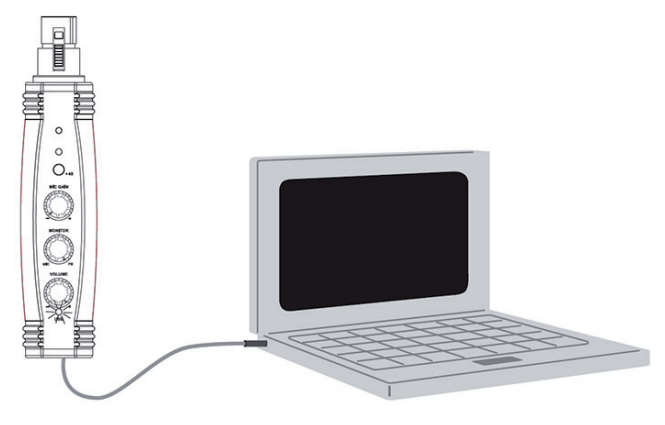

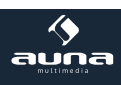

## Nutzungshinweise

#### Monitoring

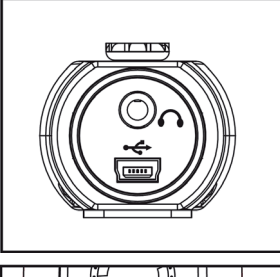

Mittels der Kopfhörer-Buchse können Sie Ihre Aufnahme live und latenzfrei abhören.

Achtung: Drehen Sie die Lautstärke des Kopfhörer-Ausgangs herunter, bevor Sie den Kopfhörer anschließen.

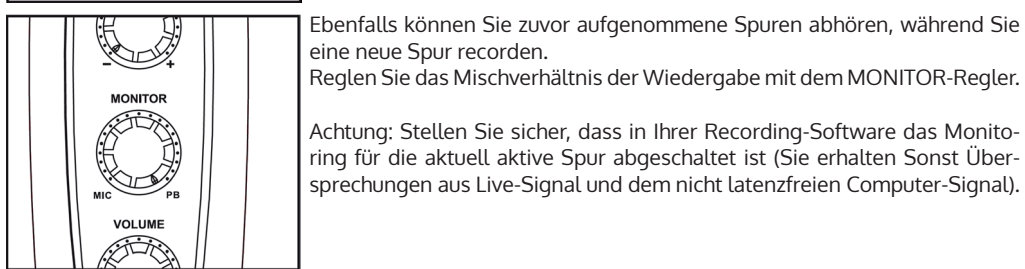

#### Gain-Einstellung:

MIC GAIN MIC GAIN MONITOR

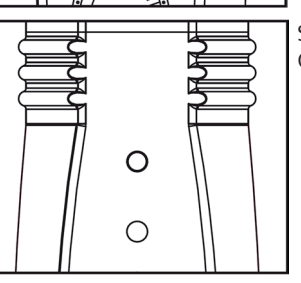

Für optimale Aufnahmequalität stellen Sie den MIC GAIN - Regler so hoch wie möglich ein, ohne dass aber die Peak/Clipping-LED gelb oder gar rot blinkt. Sie sollte, außer bei kurzen Peak-Lautstärken immer grün leuchten.

Spätestens bei rotem Licht von der Peak/Clipping-Led sollten Sie den GAIN-Regler herunterdrehen.

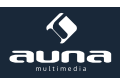

#### Einrichtung am Computer:

**Windows:** Das AI-01 ist ein Plug-and-Play-Gerät. Für gewöhnlich muss es lediglich angeschlossen werden. Ist der gewählte USB-Port aktiviert, installiert sich der entsprechende Treiber nach einigen Sekunden automatisch.

Sollte dies nicht passieren (zum Beispiel weil diese Funktion deaktiviert ist), öffnen Sie die Systemsteuerung, wählen Sie die Einstellungen "Hardware und Sound" und anschließend "Sound". aus . Ein Fenster öffnet sich. Wählen Sie im Reiter "Aufnahme" in der Scroll-Leiste das XU-2 MKII als Standard-Ein- sowie -Ausgang aus.

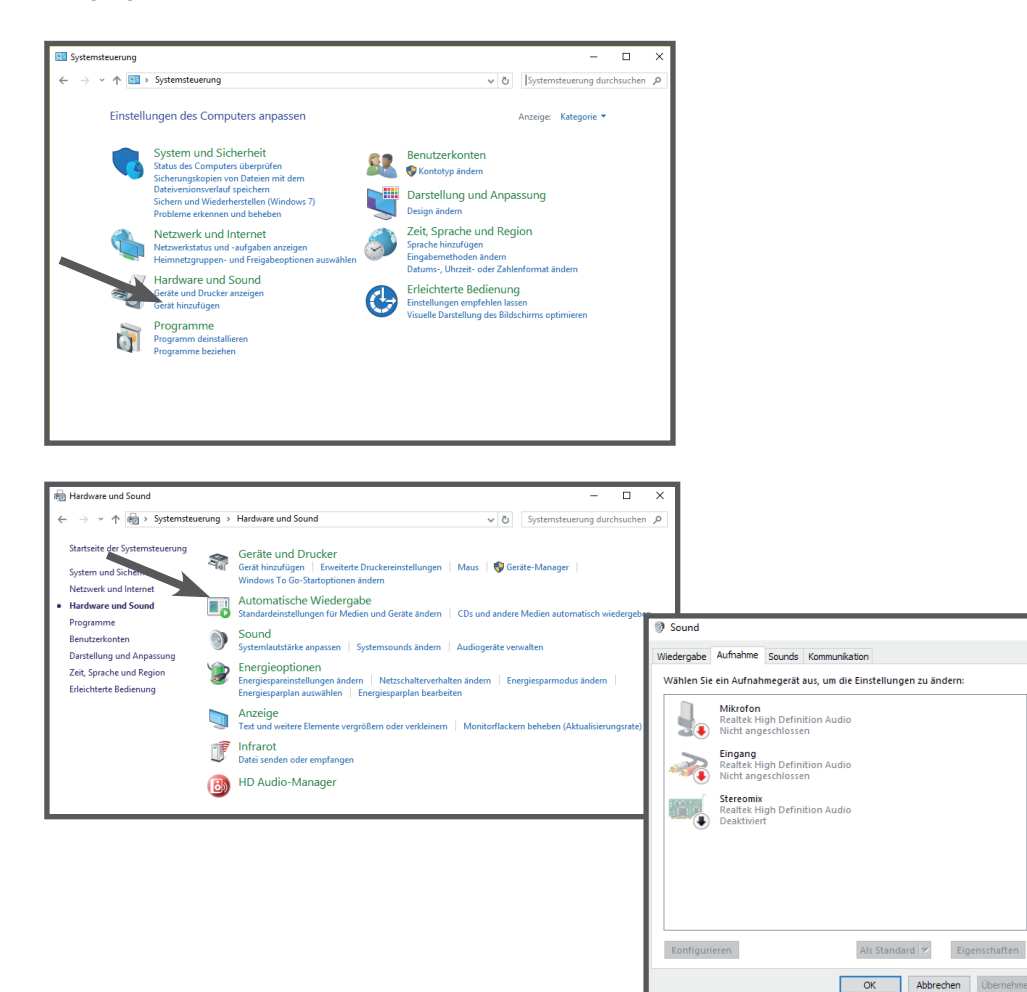

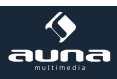

#### Einrichtung am Mac:

- 1. Stecken Sie das Gerät in die USB-Schnittstelle des MAC-Computers. Die grüne LED am Mikrofon leuchtet auf und zeigt so an, dass das Mikrofon mit Strom versorgt wird. Der Computer erkennt das USB-Gerät automatisch und installiert den Treiber.
- 2. Um den XU-2 MKII\_USB als Ihren Audio-Eingang zu wählen, öffnen Sie zuerst die Systemeinstellungen.

3. Klicken Sie als nächstes auf "Sound", um die Soundeinstellungen aufzurufen.

- 4. Klicken Sie auf den Reiter "Eingang" und wählen Sie als Gerät XU-2 MKII-USB aus.
- **Finder** File Edit View Go Window Help About This Mac Software Update... Mac OS X Software... Dock Þ Location • Recent Items Þ Force Quit Finder 飞企第50 Sleep Restart. Shut Down... Log Out ATUS .... **企業O** 800 Show All Personal -0 1.00 Hardware 0 Internet & Network ( 0 System 11 (0) 8 000 Sound 4 > Show All nd Effects Output Input Choose a device for sound in (?) n()) 🗌 Mute Show volume in menu ha
- 5. Ihre Einstellungen wurden nun vorgenommen, so dass Ihr Mac zur Verwendung des XU-2 MKII-USB bereit ist.

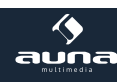

## Problembehebung

### Problem | Mögliche Lösung

| Die USB-LED leuchtet nicht                   | Stellen Sie sicher, dass es sich bei den USB-Anschlüs-<br>sen an Ihrem Computer um USB 1.1 oder 2.0 (mindes-<br>tens) handelt.                                                                                                    |
|----------------------------------------------|----------------------------------------------------------------------------------------------------|
| Kein Ton im Kopfhörer                        | Drehen Sie VOLUME oder MIC GAIN höher.                                                                                                    |
| Verzerrter Klang                             | Stellen Sie MIC GAIN niedriger ein.                                                                                                    |
| Verzögerter Klang                            | Schalten Sie das computerseitige Software-Monitoring ab.                                                                                                    |
| Kopfhörer klingen sehr leise                 | Windows: Rufen Sie die Systemsteuerung auf, wählen<br>Sie "Sound und Audiogeräte", klicken Sie auf Volume<br>und stellen Sie die Lautstärke höher ein.<br>Mac: Rufen Sie die Systemeinstellungen auf und öffnen<br>Sie "Sound". Drehen Sie die Lautstärke im Tab "Output<br>Volume" höher. |
| Der Mikrofon-Sound ist zu leise im Kopfhörer | Stellen Sie den MONITOR Regler niedriger ein.                                                                                                    |

## Technische Eigenschaften

- 24 Bit A/D-Wandler, XLR auf USB
- Abtastrate 96 kHz / 48 kHz
- 48 V Phantomspeisung mit Schalter
- Einstellbare Verstärkung
- Einstellbarerer Kopfhöreranschluss.
- LED-Anzeige
- USB-Stromversorgung
- Läuft unter Win10 und MAC ohne Treiber

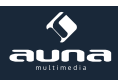

### Hinweise zur Entsorgung

Befindet sich die diese Abbildung (durchgestrichene Mülltonne auf Rädern) auf dem Produkt, gilt die Eu-

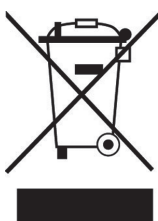

ropäische Richtlinie 2012/19/EU. Diese Produkte dürfen nicht mit dem normalen Hausmüll entsorgt werden. Informieren Sie sich über die örtlichen Regelungen zur getrennten Sammlung elektrischer und elektronischer Gerätschaften. Richten Sie sich nach den örtlichen Regelungen und entsorgen Sie Altgeräte nicht über den Hausmüll. Durch die regelkonforme Entsorgung der Altgeräte werden Umwelt und die Gesundheit ihrer Mitmenschen vor möglichen negativen Konsequenzen geschützt. Materialrecycling hilft, den Verbrauch von Rohstoffen zu verringern.

## Konformitätserklärung

Der Hersteller dieses Produktes ist die Chal-Tec GmbH, Wallstraße 16, 10179 Berlin, Deutschland

CE

Dieses Produkt entspricht den folgenden Europäischen Richtlinien: 2011/65/EU (RoHS) 2014/30/EU (EMC)

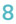

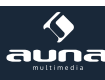

Dear Customer,

Congratulations on purchasing this product. Please read and follow these instructions, in order to avoid damaging the item. We do not cover any damages that may arise from improper use of the item or the disregard of the safety instructions.

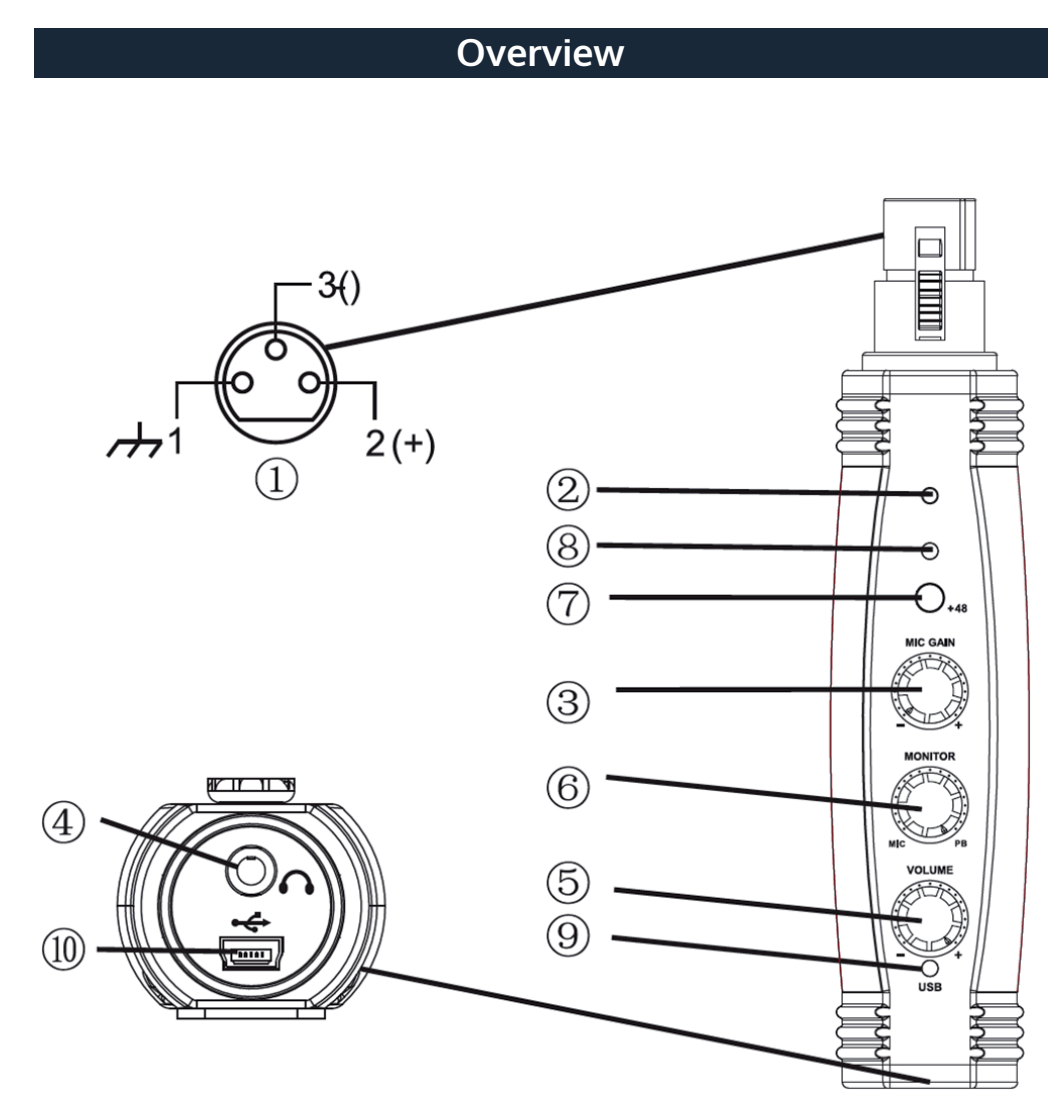

| 1  | XLR jack                                                                                            |
|----|----------------------------------------------------------------------------------------------------|
| 2  | Clipping/Peak LED (green = signal; yellow = peak; red = clipping)                                   |
| 3  | MIC GAIN: Adjusts mic input level before the AD conversion                                          |
| 4  | Headphone jack for zero-latency direct monitoring                                                   |
| 5  | VOLUME: Adjusts headphone volume                                                                    |
| 6  | MONITOR: Blends pre-recorded playback track from computer with live signal from the micro-<br>phone |
| 7  | +48V: Phantom power switch for condenser microphones.                                               |
| 8  | Blue phantom power indicator LED                                                                    |
| 9  | USB-LED: lights green when properly connected to a powered computer USB port                        |
| 10 | USB connector: Digital audio interface                                                              |

## Connections

#### XLR Connection

Connect to a microphone directly, or use an XLR cable and secure the adapter to a microphone stand using the supplied straps.

#### **USB** Connection

Connect to a powered USB port using a standard cable (supplied).

The green USB LED should light up and the plug and play driver will install automatically.

You are then ready to record with your favourite audio software.

Note: Make sure you use an active and powered USB port.

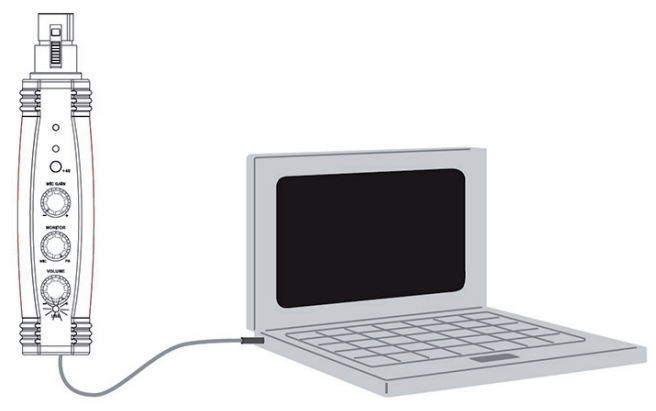

10

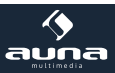

## Nutzungshinweise

#### Monitoring

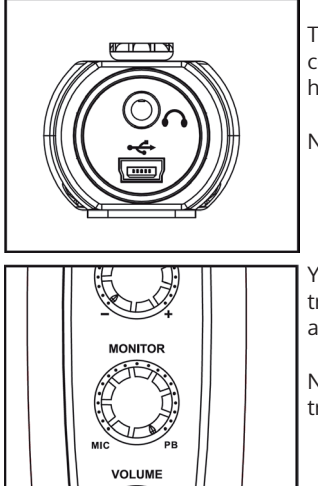

The headphone jack provides direct monitoring of the mic signal while recording, without any delays that usually occur when using the computer's headphone output for live monitoring.

Note: Turn VOLUME down before plugging in youre headphones.

You can also monitor previously recorded tracks while recording a new track. Adjust the MONITOR thumb slider to balance levels of pre-recorded and live audio.

Note: Be sure to have monitoring in your software turned off for the active track.

#### Gain Adjustment:

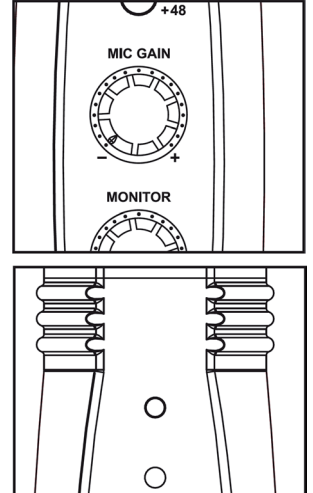

For maximum audio quality, set the MIC GAIN as high as possible. The Clipping/Peak LED should remain a steady green while recording, flickering yellow at the highest sound volumes.

Lower the MIC GAIN, if the peak level LED shows red at any time during a performance.

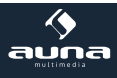

Setup with Windows 10

Plug the free end of the USB cable into the USB port on your computer. The green light of the microphone will illuminate, indicating that the mic is receiving power. Your computer will automatically recognize the USB device and install a driver.

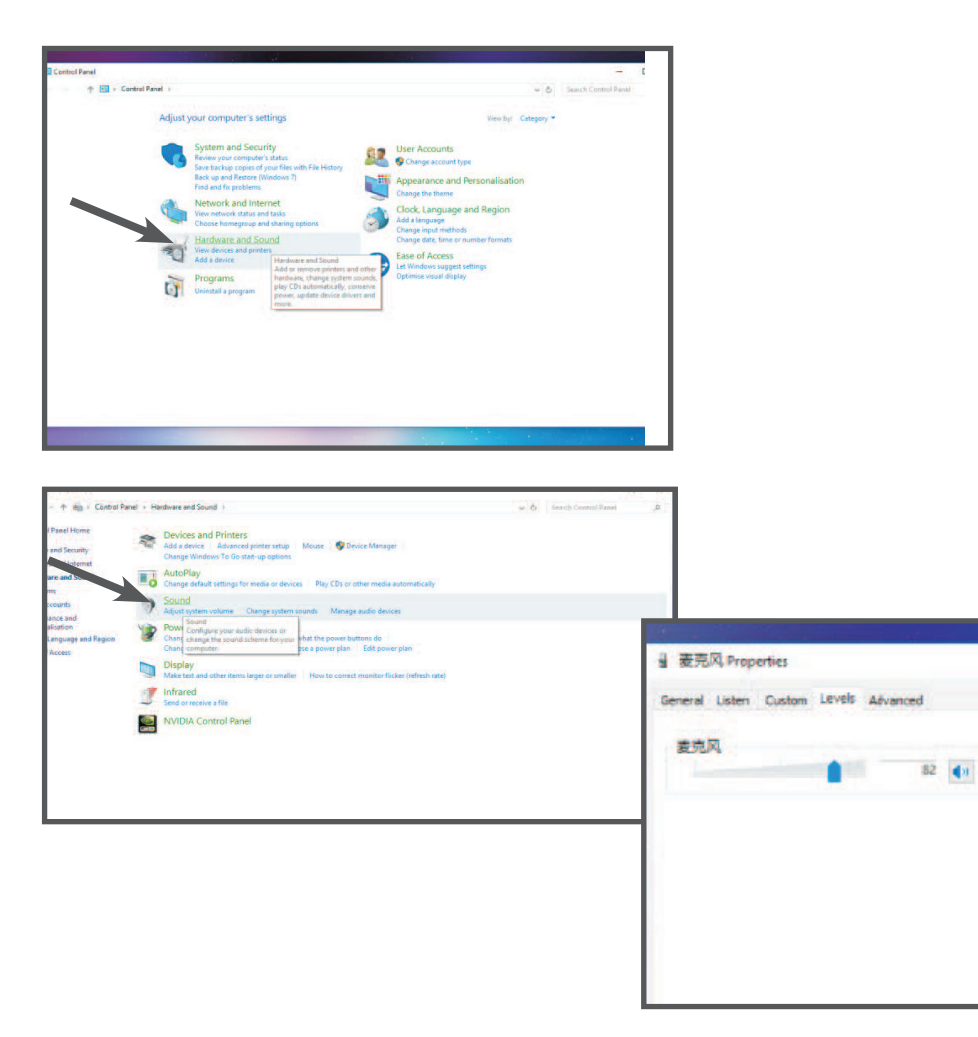

12

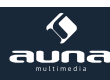

#### Einrichtung am Mac:

- 1. Plug the free end of the provided USB cable into the USB port on your computer. The green LED of the microphone will illuminate, indicating the microphone is receiving power. Your computer will automatically.
- 2. To select XU-2 MKII USB as your audio input, first, open your System Preferences.

3. Next, click Sound to display the sound preference pane.

- 4. Click the input tab and select the .XU-2 MKII USB as the device for sound input.
- **Finder** File Edit View Go Window Help About This Mac Software Update... Mac OS X Software .. Dock . Location Þ **Recent Items** Þ Force Quit Finder 飞企第50 Sleep Restart ... Shut Down... Log Out ATUS ... **企業O** 880 System Preferences Show All Personal 1 0 1.0 Hardwar 101 0 Internet & Network 0 0 0 System 11 ŝ 00 Sound ▲ ► Show All Sound Effects Output Input Choose a device for sound input ? n()) 🗆 Mute Show volume in menu har
- 5. Your preferences are now set to use the XU-2 MKII USB on your Mac with recording program of your choice.

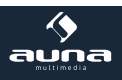

## **Trouble Shooting**

### Problem Possible Solution

| No USB power indicator light              | Verify port is powered USB 1.1 or 2.0 (or higher). |
|-------------------------------------------|----------------------------------------------------|
| No sound in headphones                    | Turn up VOLUME or MIC GAIN.                        |
| Sound is distorted                        | Turn down MIC GAIN.                                |
| Source sounds delayed                     | Turn off software monitoring.                      |
| Headphones are not loud enough            | Turn up the audio level in your operating system.  |
| Microphone input is too low in headphones | Turn down MONITOR.                                 |

## Specifications

- 24bit A/S converter, XLR to USB
- 96 kHz / 48 KHz sampling rate
- 48 V phantom power
- Adjustable gain
- Adjustable headphones monitoring out
- LED indicator
- USB powered
- Runs under WIN10 and MAC without any driver

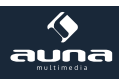

### **Environmental Concerns**

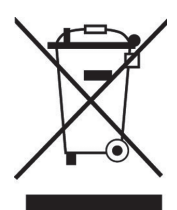

CE

According to the European waste regulation 2012/19/EU this symbol on the product or on its packaging indicates that this product may not be treated as household waste. Instead it should be taken to the appropriate collection point for the recycling of electrical and electronic equipment. By ensuring this product is disposed of correctly, you will help prevent potential negative consequences for the environment and human health, which could otherwise be caused by inappropriate waste handling of this product. For more detailed information about recycling of this product, please contact your local council or your household waste disposal service.

### **Declaration of Conformity**

Producer: Chal-Tec GmbH, Wallstraße 16, 10179 Berlin, Germany.

This product is conform to the following European directives:

2014/30/EU (EMC) 2011/65/EU (RoHS)

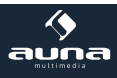

Chère cliente, cher client,

Toutes nos félicitations pour l'acquisition de ce nouvel appareil.

Veuillez lire attentivement et respecter les consignes suivantes de branchements et d'utilisation pour éviter d'éventuels dommages techniques.

## Aperçu de l'appareil

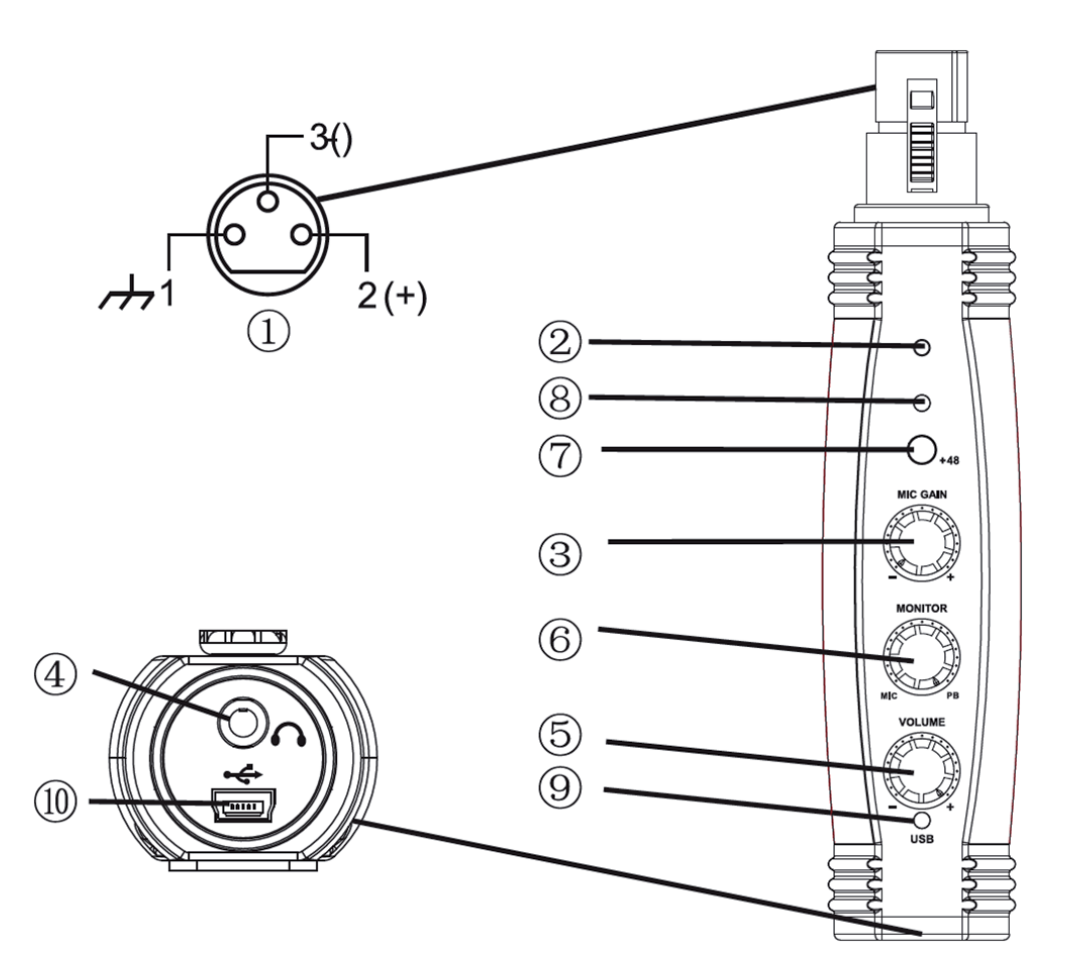

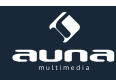

| 1  | Connecteur XLR                                                                                                    |
|----|----------------------------------------------------------------------------------------------------|
| 2  | Témoin LED de distorsion (vert = signal ; jaune = niveau de crête ; rouge = clipping)                                                                                          |
| 3  | MIC GAIN : bouton de réglage du niveau d'entrée du micro (avant la conversion A-D)                                                                                             |
| 4  | Prise casque (jack 3,5 mm) pour le monitoring en direct                                                                                                    |
| 5  | VOLUME : bouton de réglage du volume au casque                                                                                                    |
| 6  | MONITOR : bouton de réglage pour le mixage du son diffusé par l'ordinateur avec le signal en direct du microphone.                                                             |
| 7  | +48V : active l'alimentation fantôme pour les microphones à condensateur (le désactiver pour l'utilisation de microphones dynamiques ou non adaptés à l'alimentation fantôme.) |
| 8  | Témoin lumineux bleu d'alimentation fantôme                                                                                                    |
| 9  | LED USB : s'allume en vert lorsque le branchement et la connexion sont corrects.                                                                                               |
| 10 | Connecteur USB                                                                                                    |

## **Branchements**

#### Connexion XLR :

Brancher directement le AI-01 à un microphone avec connecteur XLR ou utiliser un câble XLR pour les raccorder. Dans ce cas, il est possible de fixer l'interface à un pied de microphone à l'aide des bandes autoagrippantes fournies.

#### **Connexion USB**

Connecter l'appareil à un ordinateur avec un câble USB standard (fourni). Le témoin lumineux vert s'allume quand la connexion est établie. Un pilote plug-and-play est installé automatiquement après quelques secondes.

L'appareil est alors prêt à l'emploi.

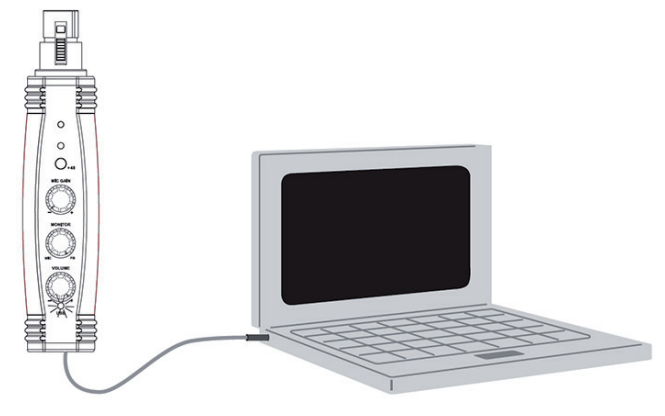

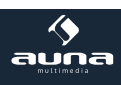

## Consignes d'utilisation

#### Monitoring

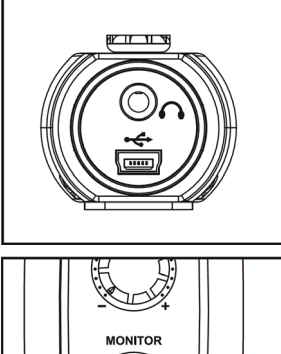

Grâce à la prise casque, il est possible d'écouter les enregistrements en direct et sans latence.

Attention : baisser le volume de la sortie casque avant de brancher le casque audio.

De la même manière, il est possible d'écouter les pistes précédemment enregistrées tout en enregistrant une nouvelle piste.

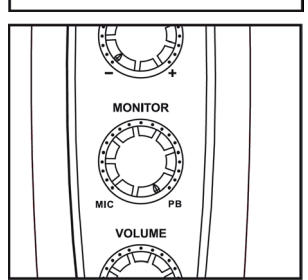

1+48

#### Réglage du gain

Modifier les valeurs de mixage à l'aide du bouton de réglage MONITOR.

Attention : s'assurer que le monitoring de la piste active en cours est désactivé dans le logiciel d'enregistrement (des interférences interviennent autrement entre le signal de sortie en direct et le signal avec latence de l'ordinateur).

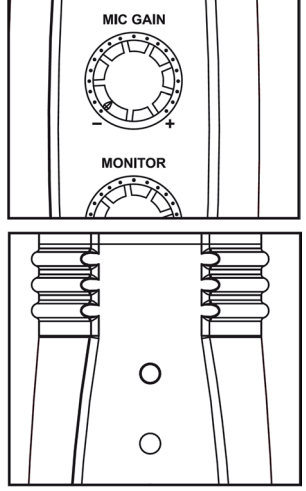

Pour une qualité d'enregistrement optimale, tourner le bouton de réglage MIC GAIN jusqu'à un niveau où le témoin LED de distorsion ne clignote pas encore en jaune ou en rouge. Le témoin lumineux doit toujours être vert, sauf lors de brefs pics sonores.

Baisser le bouton de réglage GAIN au plus tard lorsque le témoin de distorsion s'allume en rouge.

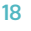

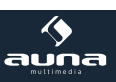

#### Installation sur un ordinateur

**Windows** : Le AI-01 est un appareil Plug-and-Play. Il suffit généralement de le brancher simplement. Si le port USB choisi est activé, le pilote correspondant s'installe automatiquement après quelques secondes.

Si cela ne se produit pas (par exemple si cette fonction est désactivée), ouvrir les Paramètres Système, sélectionner les paramètres « Matériel et son » ou « Sons et périphériques audio », puis sous l'onglet « Audio », définir AI-01 comme entrée et sortie par défaut en le sélectionnant dans le menu déroulant.

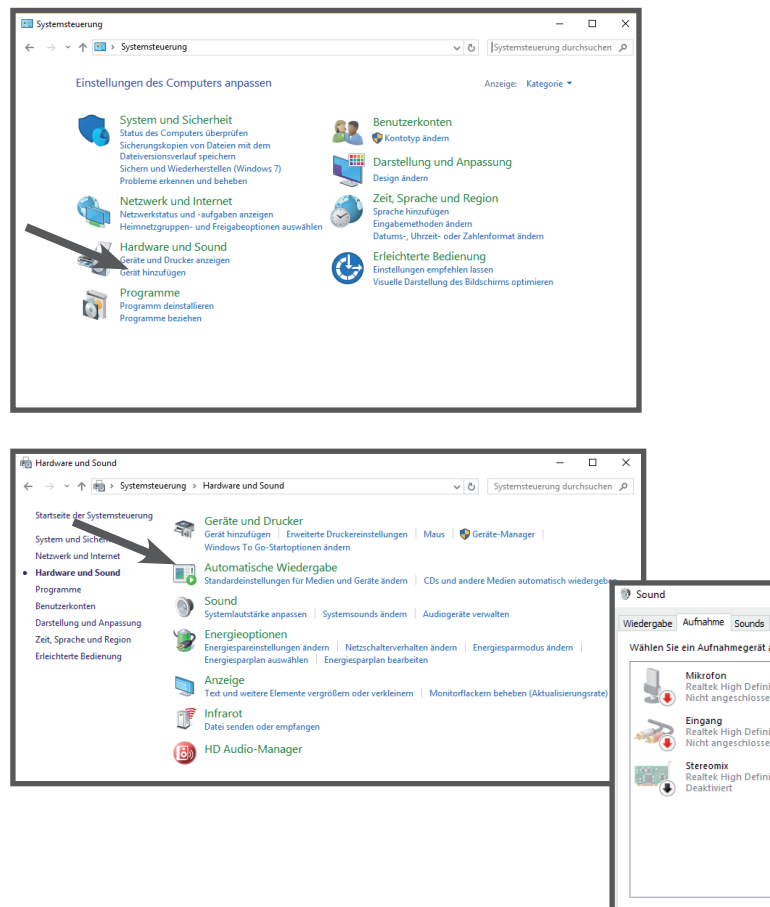

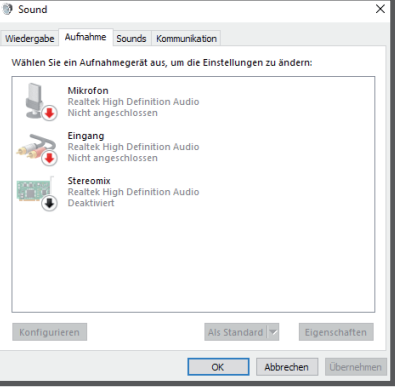

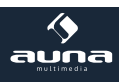

#### Mac:

- 1. Branchez l'appareil dans le port USB de l'ordinateur MAC. Le voyant vert du microphone s'allume, indiquant que le microphone est alimenté. L'ordinateur détecte automatiquement le périphérique USB et installe le pilote.
- Pour sélectionner le XU-2 MKII\_USB comme entrée audio, ouvrez d'abord les paramètres du système.

3. Ensuite, cliquez sur "Son" pour faire apparaître les paramètres sonores.

4. Cliquez sur l'onglet "Entrée" et sélectionnez XU-2 MKII-USB comme périphérique.

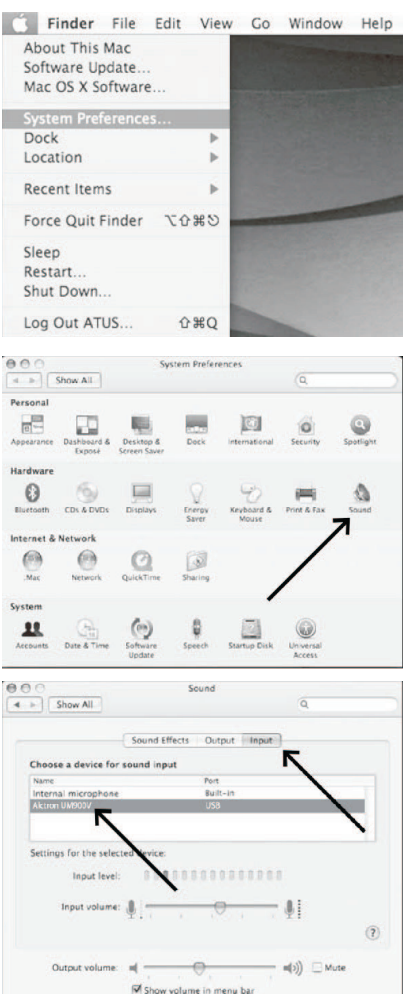

5. Vos paramètres ont maintenant été définis pour que votre Mac soit prêt à utiliser le XU-2 MKII-USB.

20

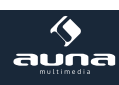

## Résolution des problèmes

I

| Problème                                               | Solution possible                                                                                                    |
|--------------------------------------------------------|----------------------------------------------------------------------------------------------------|
| La LED USB ne s'allume pas                             | S'assurer que les prises USB de l'ordinateur sont bien de type USB 1.1 ou 2.0 (minimum).                                                                                                    |
| Aucun son au casque                                    | Augmenter le niveau du VOLUME ou du MIC GAIN.                                                                                                    |
| Distorsion sonore                                      | Baisser le niveau du MIC GAIN.                                                                                                    |
| Latence sonore                                         | Désactiver le monitoring du logiciel de l'ordinateur.                                                                                                    |
| Le volume au casque semble très faible                 | Windows : sélectionner le panneau de configuration,<br>puis « sons et périphériques audio », cliquer sur Volume<br>et augmenter le volume.<br>Mac : sélectionner les paramètres système et ouvrir le<br>dossier « Sons ». Augmenter le volume de l'onglet « Vo-<br>lume de sortie » (Output Volume). |
| Le son du microphone est trop faible dans le<br>casque | Baisser le niveau du MONITOR.                                                                                                    |

### Information sur le recyclage

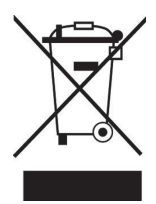

Vous trouverez sur le produit l'image ci-contre (une poubelle sur roues, barrée d'une croix), ce qui indique que le produit se trouve soumis à la directive européenne 2002/96/CE. Renseignez-vous sur les dispositions en vigueur dans votre région concernant la collecte séparée des appareils électriques et électroniques. Respectez-les et ne jetez pas les appareils usagés avec les ordures ménagères. La mise au rebut correcte du produit usagé permet de préserver l'environnement et la santé. Le recyclage des matériaux contribue à la préservation des ressources naturelles.

### Déclaration de conformité

CE

Fabricant : Chal-Tec GmbH, Wallstraße 16, 10179 Berlin, Allemagne.

Ce produit est conforme aux directives européennes suivantes : 2011/65/EU (RoHS) 2014/30/EU (CEM)

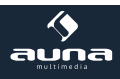